# VINGTOR STENTOFON

# **Replacing Primary System Controller on ESC1**

Item NumberItem NameDescription100 9202 100AMC-IPExigo Primary System Controller Board

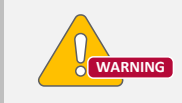

Disconnect all power from the ESC1 System Controller before removing or installing the Primary System Controller (PSC) board.

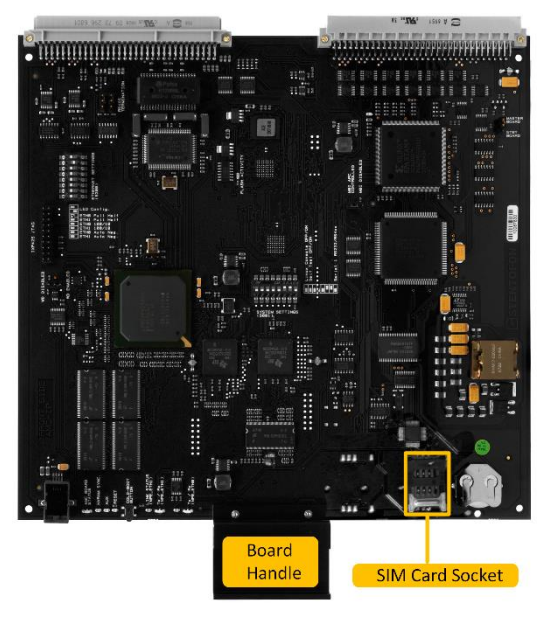

Before you replace the old PSC board, take note of its IP address and other configuration settings in the system so as to ensure that these are retained in the new board.

• Use the menu selection knob on the system controller to select **Information** > **Network** to find the Primary Controller IP address on the display.

Figure 1: PSC Board

#### **1** Accessing the Primary System Controller Board

The Primary System Controller board is located inside the ESC1 System Controller.

Before you start the procedure:

- 1. Switch off and disconnect the system controller from the power mains.
- 2. Open the front cover by unscrewing the two socket screws (hex key 2.5 mm) about 15 mm out.

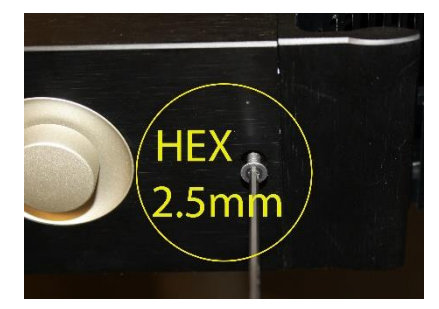

Figure 2: Front Cover Screws

3. Using extractors to hold the screws, pull the front cover out and tilt it down firmly to access the inside of the unit.

The Primary System Controller board is located in the lower slot position.

#### 2 Removing the Primary System Controller Board

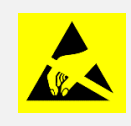

Observe precautions for handling Electrostatic Discharge (ESD) sensitive devices when handling the PSC board!

- 1. Grip the handle of the board.
- 2. Pull the PSC board out of the slot.

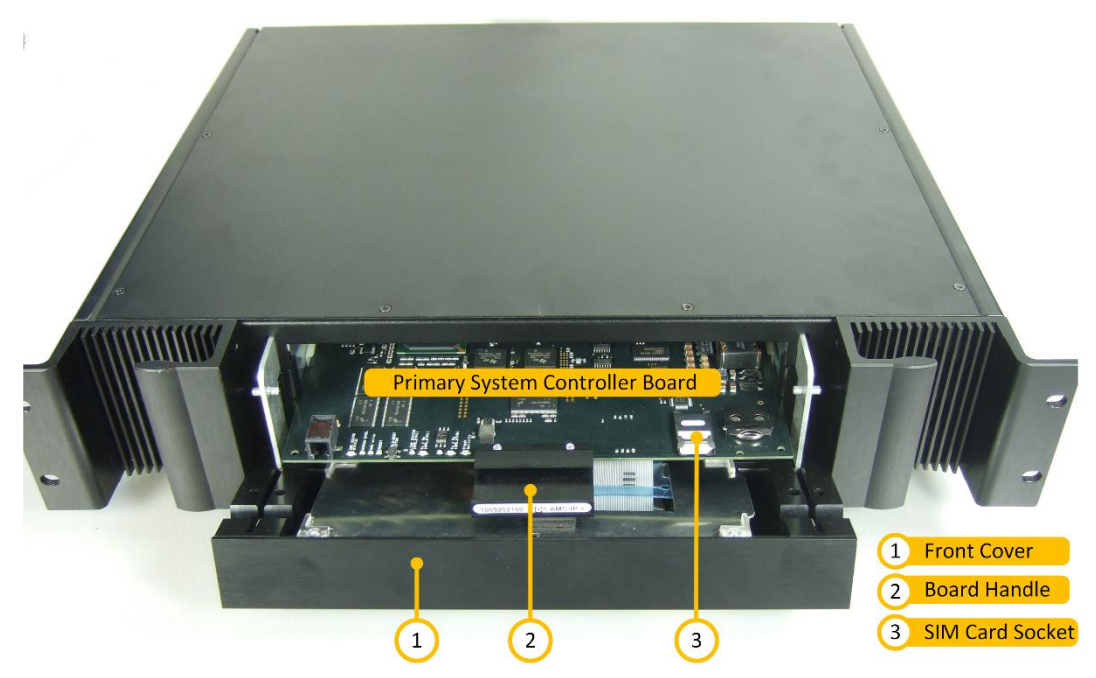

Figure 3: PSC Board in System Controller

# 3 Installing the New Primary System Controller Board

#### 3.1 Inserting the SIM Card

Before installing the new PSC board into the ESC1 system controller, the SIM card containing the MAC address must be inserted in the socket located in the lower-right corner of the board (Figure 1).

To insert the SIM card into the socket:

1. Slide the metal retention clip in the direction shown to open the socket (Figure 4 & Figure 5).

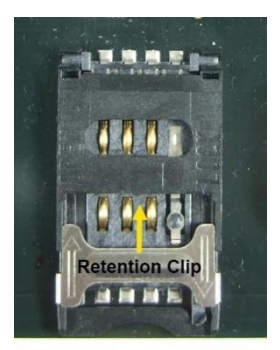

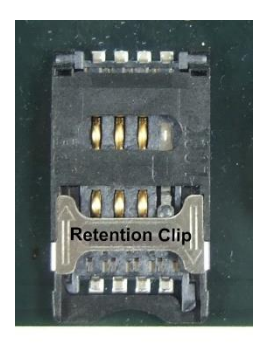

Figure 4: Retention Clip Closed

Figure 5: Retention Clip Open

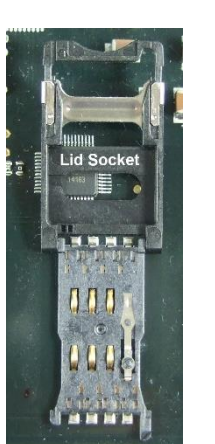

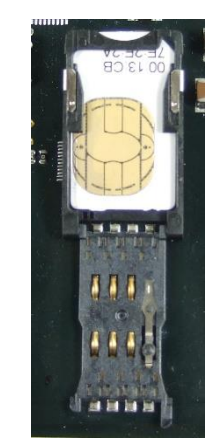

Figure 7: SIM Card in

Socket

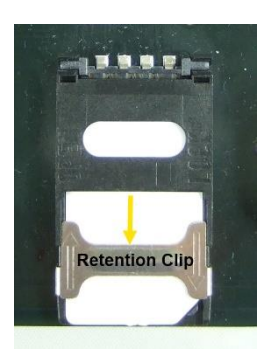

Figure 8: Socket Closed

Figure 6: Lid Open

- 2. Flip the socket lid open (Figure 6).
  - The lid itself comprises the socket
- 3. Insert the SIM card into the socket (Figure 7).
- 4. Close the lid and slide the retention clip back to lock the socket (Figure 8).

#### 3.2 Inserting the PSC Board

To insert the PSC board:

- 1. Grip the handle of the board.
- 2. Insert the PSC board into the lower slot position.
- 3. Slide the PSC board along the slot until it plugs into the connectors at the back.
- 4. Power up the system controller.

#### 4 Configuring the New Primary System Controller

To log into the PSC board:

1. Connect your PC to the internal service port npe\_etho inside the system controller (Figure 9)

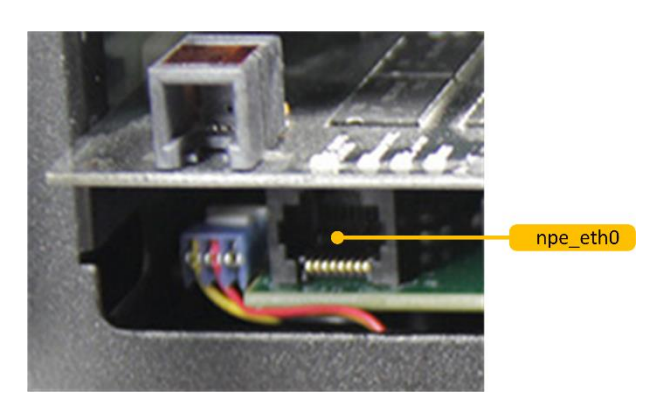

Figure 9: Service Port in System Controller

- 2. Open a web browser and enter the default IP address of the service port: 169.254.1.5
- 3. Log in with username: admin and password: alphaadmin

#### 4.1 IP Address Settings

To set the IP address of the PSC:

1. Select System Configuration > Interfaces

|                         | haWeb X                       | KE                                |                  |                         |             |
|-------------------------|-------------------------------|-----------------------------------|------------------|-------------------------|-------------|
| System Monitoring Syste | m Configuration               | System Maintenance                | External Systems | Custom Scripts          | Help        |
| ▼ Interfaces            | Interfaces                    |                                   |                  |                         | _           |
| ▶ Routes                | Interface<br>IP Address/prefi | npe_eth0<br>ix len 169.254.1.5/23 | range: 169       | 9.254.0.1 - 169.254.1.3 | 254         |
| ▶ Filters               | Interface                     | npe_eth1                          |                  |                         |             |
| ▶ Stations              | IP Address/prefi              | ix len 10.5.11.11/24              | range: 10.       | 5.11.1 - 10.5.11.254    |             |
| ► Logging               |                               |                                   |                  |                         |             |
| ▶ Licensing             | R                             | evert                             | Vali             | date                    |             |
| ▶ User Management       | Status                        |                                   |                  |                         |             |
| ▶ Time and Date         | Interface                     | Subnet                            |                  | MAC                     | Address     |
| > DNS                   | eth0                          | Link Dov                          | 'n               | 00:13                   | CB:02:20:9E |
| It Host Names           | etn1                          | 10.5.11.1                         | 11/24            | 00:13                   | CB:82:20:9E |
| DHCP server             |                               |                                   |                  |                         |             |
| ▶ Messaging             |                               |                                   |                  |                         |             |
| ▶ High Availability     |                               |                                   |                  |                         |             |
| ▹ SIP settings          |                               |                                   |                  |                         |             |

2. Enter the appropriate IP address (same as for the old PSC) in the npe\_eth1 field

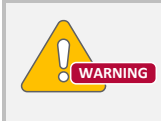

Use the exact same npe\_eth1 IP address as the one for the old PSC that has been defined in the configuration plan. DO NOT change the IP address of the service port npe\_eth0.

## 4.2 NTP Server Settings

To set the NTP server of the PSC:

1. Click System Configuration > Time and Date

| System Monitoring   | System Configuration | System Maintenance | External Systems      | Custom Scripts | Help    |               |
|---------------------|----------------------|--------------------|-----------------------|----------------|---------|---------------|
|                     |                      |                    |                       |                |         |               |
| ▹ Interfaces        | Time and Da          | te                 |                       |                |         |               |
| Routes              | Your Pagion          | Local Time         |                       |                |         |               |
| ▶ Filters           | Europe/Oslo          | Wednesday 23r      | d of September 2015 1 | 3:38:03 CEST   |         | 11:38:03      |
| Stations            | Select New F         | Region             |                       |                |         |               |
| ▶ Logging           | New Region           | Select You         | r Zone                |                |         |               |
| ▶ Licensing         |                      | Europe             | ~                     |                |         |               |
| User Managemer      | nt                   | Submit             |                       |                |         |               |
| ▼ Time and Date     |                      |                    |                       |                |         |               |
|                     | Set Localtim         | e                  |                       |                |         |               |
| > DNS               | New Date/Time        | Date 23.09.2015    | Time<br>13:38:03      | ]              |         |               |
| Host Names          |                      |                    |                       | J              |         |               |
| DHCP server         |                      | Set Time           |                       |                |         |               |
| Messaging           | Configure No         | etwork Time Protoc | ol (NTP) Server       |                |         |               |
| ▶ High Availability |                      |                    | IP Address            |                |         |               |
| ▹ SIP settings      | Configured services  | ver IP Address     | 10.5.2.19             |                |         |               |
|                     |                      | luitess            | 10.3.2.13             |                |         |               |
|                     | Test Ser             | ver Set Server     | Get Time              |                |         |               |
|                     | Configuratio         | n File             |                       |                |         |               |
|                     | Configuration F      | ile                | Last Saved            |                | Last Ap | plied         |
|                     | amc_ip_config.       | xml                | 2015-09-22 15:22      | 2:12           | 2015-02 | 2-16 10:41:21 |
|                     |                      |                    |                       | Apply          |         |               |

- 2. Set the **Region** in the **Select Your Zone** dropdown box according to the one defined in the configuration plan.
- 3. Set the **IP Address** to the NTP server according to the one defined in the configuration plan.
- 4. Click Apply

The PSC will now enable the NTP server that the other devices use.

## 4.3 Firewall Filter Settings

Firewall Filter Settings of the PSC may require some adjustments.

To configure Firewall Filter Settings:

1. Click System Configuration > Filters

| Interfaces                    | Firewall Filter Settings         |                  |              |              |          |        |
|-------------------------------|----------------------------------|------------------|--------------|--------------|----------|--------|
| Routes                        |                                  |                  |              |              |          |        |
| <ul> <li>Filters</li> </ul>   | Search:                          |                  |              |              |          |        |
|                               | Protocol                         |                  | Port (Lo:Hi) | Eth0         | Eth1     | Action |
|                               | TCP                              |                  | ¥            |              |          |        |
| Stations                      | AlphaNet Data                    |                  | 50000        |              |          | Delete |
| Logging                       | AlphaPro                         |                  | 60001        |              |          | Delete |
| Cogging                       | AlphaVision                      |                  | 55010        |              |          | Delete |
| <ul> <li>Licensing</li> </ul> | cmd                              |                  | 63334        |              |          | Delete |
| User Management               | DNS server top                   |                  | 53           |              |          | Delete |
| Time and Date                 | HTTP                             |                  | 80           |              |          | 20.0.0 |
| Fine and Date                 | HTTPS                            |                  | 443          |              |          |        |
| ▶ DNS                         | IP Stations                      |                  | 50001        |              |          | Delete |
| Host Names                    | Multimodule Data                 |                  | 50010        |              |          | Delete |
|                               | OPC Server 1                     |                  | 61112        |              |          | Delete |
| P DHCP Server                 | OPC Server 2                     |                  | 61113        |              |          | Delete |
| Messaging                     | SSH                              |                  | 22           |              |          | Delete |
| High Availability             | ZAP (Zenitel Applicaton Protocol | n                | 50004        |              |          | Delete |
| CID anthings                  | ZAP web                          | ·/               | 8080         |              | <b>▼</b> | Delete |
| 51F Settings                  | UDP                              |                  |              |              |          |        |
|                               | DHCPv4 client                    |                  | 68           |              |          | Delete |
|                               | DHCPv4 server                    |                  | 67           |              |          | Delete |
|                               | DNS server udp                   |                  | 53           |              |          | Delete |
|                               | NTP server                       |                  | 123          |              |          | Delete |
|                               | SIP                              |                  | 5060         |              |          | Delete |
|                               | SNMP                             |                  | 161          |              |          | Delete |
|                               | VoIP Audio                       |                  | 61000:61150  | ✓            | ✓        | Delete |
|                               |                                  | Add Fil          | ter Save     |              |          |        |
|                               | Showing 1 to 21 of 21 entr       | ies              |              |              |          |        |
|                               | Configuration File               |                  |              |              |          |        |
|                               | Configuration File               | Last Saved       |              | Last Applied |          |        |
|                               | amc_ip_config.xml                | 2015-09-22 15:22 | 2:12         | 2015-02-16 1 | 0:41:21  |        |

- 2. Enable or disable the firewall filter settings for the Eth0 and Eth1 ports as shown.
- 3. Click **Save** followed by **Apply** to enable the settings for the firewall filter.

#### 4.4 Upload Message Files

To upload the message files in WAV format:

#### 1. Click System Configuration > Messaging

| terraces         | Custom Audio Message Fi            | iles:  |                        |                                 |                    |                                 |  |
|------------------|------------------------------------|--------|------------------------|---------------------------------|--------------------|---------------------------------|--|
| outes            | Search:                            |        |                        |                                 | Dis                | splay 15 V reco                 |  |
| lters            |                                    | Size   |                        |                                 |                    |                                 |  |
| tations          |                                    | (kB)   | © Modified Date        |                                 | © Related Dirno    | Action<br>≎                     |  |
| ogging           | Isvo 030 001 wav                   | Ŷ      |                        |                                 |                    |                                 |  |
| censing          | Stop                               | 1065.2 | 2014-12-08<br>13:37:55 | (30)Announcement message<br>(1) | 94001 Message<br>1 | [Select for upload]<br>[Delete] |  |
| ser Management   | Stop                               |        |                        |                                 |                    |                                 |  |
| me and Date      | [svp_030_002.wav] Play             | 212.3  | 2015-06-10<br>12:56:26 | (30)Announcement message<br>(2) | 94002 Message<br>2 | [Select for upload]<br>[Delete] |  |
| NS               | Stop                               |        |                        | (-)                             | -                  | ,                               |  |
| ost Names        | [svp_030_003.wav] Play             | 212.3  | 2014-10-10             | (30)Announcement message        | 94003 Message      | [Select for upload]             |  |
| HCP server       | Stop                               |        | 13.53.16               | (3)                             | 3                  | [Delete]                        |  |
| essaging         | [svp_030_004.wav] Play             | 70.1   | 2014-10-10             | (30)Announcement message        | 94004 Message      | [Select for upload]             |  |
|                  | Stop                               | 10.1   | 13:53:28               | (4)                             | 4                  | [Delete]                        |  |
| iah Availability | [svp_030_005.wav] Play             |        | 2014-10-10             | (30)Announcement message        | 94005 Message      | [Select for unload]             |  |
| ID settings      | Stop                               | 407.6  | 13:53:40               | (5)                             | 5                  | [Delete]                        |  |
| r settings       | [svp_030_006 wav] Play             |        | 00444400               | (00)                            | 0.0000.00          | 10-1-1-1-1-1                    |  |
|                  | Stop                               | 80.1   | 2014-11-03<br>14:07:20 | (30)Announcement message<br>(6) | 94006 Message<br>6 | [Select for upload]<br>[Delete] |  |
|                  |                                    |        |                        |                                 |                    |                                 |  |
|                  | [svp_030_007.wav] Play             | 19.8   | 2014-11-03<br>14:07:33 | (30)Announcement message<br>(7) | 94007 Message<br>7 | [Select for upload<br>[Delete]  |  |
|                  | Stop                               |        |                        |                                 |                    |                                 |  |
|                  | [svp_030_008.wav] Play             | 19.8   | 2014-11-03             | (30)Announcement message        | 94008 Message      | [Select for upload]             |  |
|                  | Stop                               |        | 14.07.40               | (6)                             | 0                  | [Delete]                        |  |
|                  | [svp_030_009.wav] Play             | 19.8   | 2014-11-03             | (30)Announcement message        | 94009 Message      | [Select for upload]             |  |
|                  | Stop                               |        | 14:17:17               | (9)                             | 9                  | [Delete]                        |  |
|                  | [svp_030_010.wav] Play             | 10.0   | 2014-11-03             | (30)Announcement message        | 94010 Message      | [Select for upload]             |  |
|                  | Stop                               | 19.8   | 14:17:31               | (10)                            | 10                 | [Delete]                        |  |
|                  | [svp_030_501.wav] Play             |        | 2015 09 12             | (20)Appoundement mossage        |                    | [Soloct for upload]             |  |
|                  | Stop                               | 46.9   | 16:19:16               | (501)                           | 94501 Chime 1      | [Delete]                        |  |
|                  | Showing 1 to 11 of 11 entries      | 5      |                        |                                 | First Prev         | ious 1 Next La                  |  |
|                  | Free space for Wav files: 8057.3kB |        |                        |                                 |                    |                                 |  |
|                  | Upload Wav File:                   |        |                        |                                 |                    |                                 |  |
|                  | Message Group                      | Grou   | p Index                | File To Upload                  |                    |                                 |  |
|                  | (30)Announcement message           | ~      |                        |                                 | Browse             |                                 |  |

- 2. Select Message Group and Group Index according to the configuration plan.
- 3. Click Browse to locate the WAV file

#### 4. Click Upload

These message files include custom alarms and chimes and hence it is of critical importance that the correct files are being uploaded.

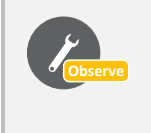

In an A-B system, the messages should be identical on both the PSC on System A and the PSC on System B. It is therefore possible to verify that the correct messages and chimes have been uploaded by comparing the replacement PSC with the PSC on the other system.

### 4.5 Enabling Syslog

To enable Syslog on the PSC:

1. Click System Configuration > Logging

| System Monitoring Sys            | stem Configuration Sys | tem Maintenance | External Systems      | Custom Scripts  | Help                |           |
|----------------------------------|------------------------|-----------------|-----------------------|-----------------|---------------------|-----------|
|                                  |                        |                 |                       |                 |                     |           |
| ▹ Interfaces                     | Log Configuratio       | n               |                       |                 |                     |           |
| Routes                           |                        |                 | • *                   |                 |                     |           |
| Filters                          | Local Filesystem       | Confi           | aured [Edit]          |                 |                     |           |
| r Thers                          | Local Serialport       | Not c           | onfigured [Edit]      |                 |                     |           |
| Stations                         | Remote Syslog (UDP     | /TCP) Not c     | onfigured [Edit] / [/ | Add]            |                     |           |
| ▼ Logging                        | E-Mail                 | Not c           | onfigured [Edit] / [/ | Add]            |                     |           |
| 20333                            | SNMP Trap              | NOT C           | onfigured [Edit] / [/ | Adaj            |                     |           |
|                                  |                        |                 |                       |                 |                     |           |
| ▶ Licensing                      | Log Test               |                 |                       |                 |                     |           |
| ▶ User Management                |                        |                 |                       |                 |                     |           |
| Time and Date                    | Action                 | Generate test   | log messages          |                 |                     |           |
| ► DNS                            | AMC System Log         | g File Storage  |                       |                 |                     |           |
| ▶ Host Names                     |                        |                 |                       |                 |                     |           |
| DHCP server                      | Used/Free Log          | Space: 2841/2   | 2712 kB               |                 |                     |           |
| ▶ Messaging                      |                        |                 |                       |                 |                     |           |
| High Availability                | File Name              | Size (kB)       | Last Log Date         | e               | Oldest Log Date     | Action    |
|                                  | AlphaSystem            | 2528.5          | 2015-09-17 14         | 4:19:40         | 2015-06-29          | [ Delete] |
| <ul> <li>SIP settings</li> </ul> | AlphaDebug             | 312.7           | 2015-09-22 15         | 5:22:21         | 2015-06-29          | [ Delete] |
|                                  |                        |                 | Clean-up (Rer         | move the oldest | 10% of log)         |           |
|                                  | Configuration Fil      |                 |                       |                 |                     |           |
|                                  | Configuration Fi       | C               |                       |                 |                     |           |
|                                  | Configuration File     |                 | Last Saved            |                 | Last Applied        |           |
|                                  | amc_ip_config.xml      |                 | 2015-09-22 15:2       | 2:12            | 2015-02-16 10:41:21 |           |
|                                  |                        |                 |                       | Apply           |                     |           |
|                                  |                        |                 |                       | APP'S           |                     |           |

- 2. Click Edit on the various logs to configure each one.
  - Configure according to the configuration plan.
- 3. Click **Apply** to apply the logging mechanism.

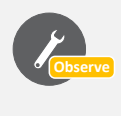

In an A-B system, logging is usually identical on both the PSC on System A and the PSC on System B. It is therefore possible to verify that correct logging has been enabled by comparing the replacement PSC with the PSC on the other system.

#### 4.6 Routes Configuration

To configure the network routes for the PSC:

1. Click System Configuration > Routes

| System Monitoring | System Configuration | System Ma     | intena  | nce External    | Syster | ms Custom          | Scripts | Help                 |
|-------------------|----------------------|---------------|---------|-----------------|--------|--------------------|---------|----------------------|
| ,,                | -,                   |               |         |                 | - /    |                    |         |                      |
| ▶ Interfaces      | Configured           | Routes        |         |                 |        |                    |         |                      |
| ▼ Routes          |                      |               | -       | D               |        |                    |         |                      |
|                   | IP forwarding t      | between inter | faces   | Do not forward  |        |                    | ~       |                      |
| ·                 | Routes               |               |         |                 |        |                    |         |                      |
| Filters           | Destination n        | et            | 0.0.0.0 | //0             | _      | Default route      |         |                      |
| Stations          | Gateway on lo        | ocal subnet   | 10.5.1  | 1.1             |        |                    |         |                      |
| ▶ Logging         | Interface            |               | npe_e   | th1 (10.5.11.11 |        |                    |         |                      |
| ▶ Licensing       |                      |               |         |                 | 501010 | Add new            |         |                      |
| User Managemen    | t                    | evert         |         |                 | Valid  | late               |         |                      |
| Time and Date     |                      |               |         |                 |        |                    |         |                      |
| ▶ DNS             | System Rou           | te Status     |         |                 |        |                    |         |                      |
| Host Names        | Destination net      | t             |         |                 | G      | Sateway            |         | Out Interface        |
| DHCP server       | 10.5.11.0/24         |               |         |                 | 0      | .0.0.0<br>0.5.11.1 |         | npe_eth1<br>npe_eth1 |
| , price server    |                      |               |         |                 |        |                    |         |                      |
| Messaging         |                      |               |         |                 |        |                    |         |                      |
| High Availability |                      |               |         |                 |        |                    |         |                      |
| ▹ SIP settings    |                      |               |         |                 |        |                    |         |                      |

- 2. Set the **Gateway on local subnet** and **Interface** addresses according to the ones defined in the configuration plan.
- 3. Click Validate

After the replacement and configuration of the PSC board is complete:

- 1. Tilt the front cover up and slide it into the cabinet.
  - Make sure that the flat cable slides in properly.
- 2. Press the front cover to the flush position and refasten the two front socket screws.

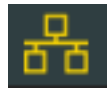

The successful replacement of the PSC board is indicated by the network icon on the system controller display turning yellow.

DOC NO.

25.9.2015

customer.service@zenitel.com

Zenitel and its subsidiaries assume no responsibility for any errors that may appear in this publication, or for damages arising from the information therein. VINGTOR-STENTOFON products are developed and marketed by Zenitel. The company's Quality Assurance System is certified to meet the requirements in NS-EN ISO 9001. Zenitel reserves the right to modify designs and alter specifications without notice. **ZENITEL PROPRIETARY**. This document and its supplementing elements, contain Zenitel or third party information which is proprietary and confidential. Any disclosure, copying, distribution or use is prohibited, if not otherwise explicitly agreed in writing with Zenitel. Any authorized reproduction, in part or in whole, must include this legend. Zenitel – All rights reserved.